## ふぁいる閲覧ソフト 利用マニュアル

2015年12月24日 光芸社

| 目                  | 次 |    |  |
|--------------------|---|----|--|
| 口初めに               |   | 1  |  |
| I. 管理者の操作          |   | 2  |  |
| 1. 起動              |   | 2  |  |
| 2. 管理者情報修正         |   | 4  |  |
| 3. フォルダの新規作成       |   | 5  |  |
| 4. フォルダの編集         |   | 7  |  |
| 5. ファイルアップ・削除      |   | 9  |  |
| 6. フォルダ削除          |   | 15 |  |
| 7. ログアウト           |   | 16 |  |
| Ⅱ.ユーザー画面(画像一覧画面)   |   | 17 |  |
| 1. 起動              |   | 17 |  |
| 2. ページ切り替え         |   | 18 |  |
| 3. サムネイル画像         |   | 19 |  |
| 4. ダウンロードボタン       |   | 19 |  |
| 5. ページダウンロードボタン    |   | 20 |  |
| 6. 一括ダウンロードボタン     |   | 20 |  |
| 7. ログアウト           |   | 21 |  |
| Ⅲ. さくらインターネットの申し込み |   | 22 |  |
| 1. さくらインターネットの申し込み |   | 22 |  |
| 2. 申し込み後の作業        |   | 27 |  |

口初めに

■このサイトは、管理者がアップしたデータを特定のユーザーに公開するサイトです。

●管理者

\_\_\_\_ 管理者は、新規にフォルダを作成し、そのフォルダにファイルをアップすることが出来ます。 フォルダには、パスワードが付きます。

●ユーザー

ユーザーは、管理者から教えられたフォルダ名とパスワードにより、ファイル閲覧画面に 入ることが出来、ファイルの一覧や拡大画像を閲覧することが出来ます。

※開発中サイトの為、実際の画面とは違う場合があります。

## I. 管理者の操作

管理者は以下の操作が出来ます。

- ●管理者用IDとパスワードの変更。
- ●ログイン画面下部のメッセージの変更。
- ●新規フォルダの作成。 ●既存フォルダの編集。
- ●既存フォルダの削除。
- ●既存フォルダへの画像ファイルのアップロード。
- 1. 起動

(1)ブラウザを開き、URLを指定してホームページを開く。

| 80121回見リイト            | × ( +              |     | _    |
|-----------------------|--------------------|-----|------|
| kougeisya.biz/filevie | w_sample/login.php | V C | Q 検討 |

サンプルURL: http://www.kougeisya.biz/fileview\_sample/login.php

(2)ログイン画面が開きますので、管理者用のユーザー名・パスワードを入力し、 「ログイン」ボタンをクリックします。

| Kougeisya.biz/fileview_sample/login.php     マ                                                                                                    |
|----------------------------------------------------------------------------------------------------|
| ふのいる内容が小か         シボルカウト           メデデーのユーゲロとパスワードで<br>ログイルてください。           ユーザロ:<br>パスワード:           レタイノ           レタイノ |
| お手元のユーザIDとパスワードで<br>ログインしてください。<br>ユーザID:<br>パスワード:<br>ログイン<br>ようこそ!<br>ここに書かれたメッセージは、ログイン画面の下に表示されます。<br>この文章は、管理者の編集画面で姿更できます。                                                                                                    |
| ユーザDD:<br>パスワード:<br>ログイン<br>ようこそ!<br>ここに書かれたメッセージは、ログイン画面の下に表示されます。<br>この文章は、管理者の編集画面で姿更できます。                                                                                                    |
| ロダイン<br>ようこそ!<br>ここに書かれたメッセージは、ログイン画面の下に表示されます。<br>この文章は、管理者の編集画面で変更できます。                                                                                                    |
| ようこそ!<br>ここに書かれたメッセージは、ログイン画面の下に表示されます。<br>この文章は、管理者の編集画面で変更できます。                                                                                                    |
|                                                                                                    |
|                                                                                                    |
| Oppyricht0 2015 Kouceisye All Richts Reserved.                                                                                                    |
|                                                                                                    |

管理者用のIDとパスワードの初期値は以下です。 ID : admin パスワード: admin

(3)ログインに成功すると、以下の画面が開きます。

| ageisya.uiz/menen_sample/admin_index. V C 1 4 18% |                              |                |                | <b>n</b> 9 |
|---------------------------------------------------|------------------------------|----------------|----------------|------------|
| ふぁいる問覧サイト                                         |                              |                | フト お間          |            |
| ■フォルダー覧                                           |                              |                |                | _          |
|                                                   |                              |                |                |            |
| <b>非行相任</b> 成                                     |                              |                |                |            |
| 新規作成                                              |                              |                |                |            |
| 新規作成<br>フォルダ名(ユーザD)                               | 閲覧パスワード                      | 編集             | 削除             | ファイル       |
| 新規作成 フォルダ名(ユーザD) admin                            | 閲覧パスワード<br>admin             | 編集             | 削除             | ファイル<br>理者 |
| 新規作成<br>フォルダ名(ユーザID)<br>admin<br>test001          | 間覧/バスワード<br>admin<br>test001 | 編集<br>編集<br>編集 | 削除<br>管:<br>削除 | ファイル<br>理者 |

| コントロール       | 内容                                                 |
|--------------|----------------------------------------------------|
| [新規作成]ボタン    | フォルダを作成する画面が開きます。                                  |
| フォルダー覧       | 作成済みフォルダの一覧です。<br>先頭行の「管理者」と書かれた行は、管理者情報編集用<br>です。 |
| フォルダ名(ユーザID) | フォルダ名。ログイン時のIDになります。                               |
| 閲覧パスワード      | ログイン時のパスワードです。                                     |
| [編集]ボタン      | フォルダ名、パスワード等の変更画面が開きます。                            |
| [削除]ボタン      | フォルダを削除します。                                        |
| [UP]ボタン      | フォルダにファイルをアップする画面が開きます。                            |

### 2. 管理者情報修正

(1)フォルダー覧画面の一覧の1行目は、管理者の情報になっています。 1行目の[編集]ボタンをクリックすると、以下の画面が開きます。

| フォルダ名〈ユーザID〉                                                  | 閲覧バスワー            | ド編集   | 育川除余  | ファイル   |     |
|---------------------------------------------------------------|-------------------|-------|-------|--------|-----|
| admin                                                         | admin             | 編集    | 管理    | 者      |     |
|                                                               |                   |       |       |        |     |
|                                                               |                   |       |       |        |     |
| ¥                                                             |                   |       |       |        |     |
| ふぁいる閲覧サイト × +                                                 |                   |       |       |        |     |
| ◆ @ kougeisya.biz/fileview_sample/admin_index.ph マ   ♂   Q 検索 |                   | e 🛡   | -     | €  - ↓ | »≡  |
| ふぁいる問覧サイト                                                     |                   |       | ログアウト | お問い合   | btł |
|                                                               |                   |       |       |        |     |
| ■フォルダ情報編集                                                     |                   |       |       |        | _   |
|                                                               |                   |       |       |        |     |
| フォルダ名(ユーザID): <mark>admin</mark>                              |                   |       |       |        |     |
|                                                               |                   |       |       |        |     |
| 閲覧パスワード:admin                                                 |                   |       |       |        |     |
| メッセージ・                                                        |                   |       |       |        |     |
| ようこそ!                                                         |                   |       |       | 1      |     |
| ここに書かれたメッセージは、ログイン画面の下に表示<br>この文章は、管理者の編集画面で変更できます。           | されます。             |       |       |        |     |
|                                                               |                   |       |       |        |     |
|                                                               |                   |       |       |        |     |
|                                                               |                   |       |       |        |     |
| キャンセル                                                         | 保存                |       |       |        |     |
| Dopyricht@ 2015 Kouevisys                                     | All Rights Reserv | red . |       |        |     |
|                                                               |                   |       |       |        |     |

| コントロール       | 内容                      |
|--------------|-------------------------|
| フォルダ名(ユーザID) | 管理者のIDです。               |
| 閲覧パスワード      | 管理者のパスワードです。            |
| メッセージ        | ログイン画面の下部に表示されるメッセージです。 |
| [キャンセル]ボタン   | 変更を保存せずに、フォルダー覧画面に戻ります。 |
| [保存]ボタン      | 変更を保存して、フォルダー覧画面に戻ります。  |

# ※デモ用のサンプルサイトでは、不特定多数の方がアクセスする為、管理者情報の 修正には制限がかけてあります。 [保存]ボタンをクリックすると、以下のメッセージが表示され、保存はされません。

| サンプルサイトのため、管理者情報の変更は出来ません。<br>[キャンセルJで戻ってください。 |
|------------------------------------------------|
| ОК                                             |

(2)[保存]または[キャンセル]

[保存]ボタンをクリックすると変更が保存され、フォルダー覧画面に戻ります。 [キャンセル]をクリックすると保存せずにフォルダー覧に戻ります。

フォルダの新規作成

 (1)フォルダー覧画面の[新規作成]ボタンをクリックすると、フォルダ情報新規作成画面が開きます。

| あまいる問題サイト                                                                                                |   |
|----------------------------------------------------------------------------------------------------|---|
| 7ォルダー賞                                                                                                   |   |
| 新规作成                                                                                                    |   |
| フォルダ名(ユーザID)<br>dmin                                                                                     |   |
| set001                                                                                                   |   |
| ふあいる閲覧サイト × +                                                                                            | 3 |
| <ul> <li>◆ ⑧ kougeisya.biz/fileview_sample/admin_index.ph ▼ </li> <li>⑦ ↓ ☆ 自 ▼ □ ・ ⊕ ・ ↓ ≫ 目</li> </ul> |   |
| ふあいる問題サイト ホーム ログアウト お聞い合わせ                                                                               |   |
| ■フォルダ情報新規作成                                                                                              |   |
| フォルダ名(ユーザ I D): test002                                                                                  |   |
| 閲覧パスワード: test002                                                                                         |   |
| ☑ ダウンロード                                                                                                 |   |
| ☑ 拡大表示                                                                                                   |   |
| 図透かし表示                                                                                                   |   |
| 図ー括ダウンロード                                                                                                |   |
| メッセージ:<br>新規で入力したメッセージ。                                                                                  |   |
|                                                                                                    |   |
| キャンセル 保存                                                                                                 |   |
| Dopyright@ 2015 Kougeisye All Rights Reserved.                                                           |   |

| コントロール        | 内容                                                                                             |
|---------------|------------------------------------------------------------------------------------------------|
| フォルダ名 (ユーザID) | 作成するフォルダ名を入力します。<br>ログイン時のIDになります。                                                             |
| 閲覧パスワード       | 閲覧用のパスワードを入力します。                                                                               |
| ダウンロード        | ここにチェックを付けると、ファイルのダウンロードが可能<br>になります。                                                          |
| 拡大表示          | ここにチェックを付けると、画像一覧の画像クリックで拡大<br>表示が可能になります。                                                     |
| 透かし表示         | ここにチェックを付けると、画像一覧画面で拡大表示をした時、画像に重ねて「SAMPLE」という文字が表示され、不正コピーを防止します。                             |
| ー括ダウンロード      | ここにチェックを付けると、画像一覧画面に「一括ダウン<br>ロード」のボタンが表示されます。すべての画像を圧縮し<br>た「ZIP」ファイルで一括ダウンロード出来るようになりま<br>す。 |
| メッセージ         | 画像一覧画面の上部に表示するメッセージを入力しま<br>オ                                                                  |
| [キャンセル]ボタン    | フォルダを作成せずに、フォルダー覧画面に戻ります。                                                                      |
| [保存]ボタン       | フォルダを作成して、フォルダー覧画面に戻ります。                                                                       |

(2)[保存]または[キャンセル]ボタンクリック

各項目に値を入力し[保存]ボタンをクリックすると、新しいフォルダが作成され、 フォルダー覧画面に戻ります。

| ふぁいる問覧サイト       | ホーム ログアウト お問い合わせ   |
|-----------------|--------------------|
| ■フォルダー覧<br>新規作成 | たフォルダが一覧に表示されます    |
| フォルダ名(ユーザID)    | 閲覧バスワード 編集 削除 ファイル |
| admin           | admin 編集 管理者       |
| test001         | test001 編集 削除 UP   |
|                 | toot002 经推制 前期 LID |

[キャンセル]ボタンをクリックすると、変更を保存せずにフォルダー覧画面に戻ります。

- 4. フォルダの編集 (1)フォルダー覧画面から編集したいフォルダの[編集]ボタンをクリックします。

|                             |                          |    | 1     | + »  |
|-----------------------------|--------------------------|----|-------|------|
| ひぁいる問覧サイト                   |                          |    | のトーお開 |      |
| ■つよれが一覧                     |                          |    |       |      |
|                             |                          |    |       |      |
| 新規作成                        |                          |    |       |      |
| フォルダ名(ユーザID)                | 閲覧バスワード                  | 編集 | 削除    | ファイル |
|                             | admin                    | 編集 | 管i    | 理者   |
| admin                       |                          | 編集 | 削除    | UP   |
| admin<br>test001            | test001                  |    |       | 0    |
| admin<br>test001<br>test002 | test001<br>test002newPW[ | 編集 | 削除    | UP   |

(2)フォルダ情報編集画面が開きますので、変更したい項目を修正します。

|                                                                                                    | ・ メ イトゼ夏間るいま                           |             |       |        |   |
|----------------------------------------------------------------------------------------------------|----------------------------------------|-------------|-------|--------|---|
| ひたいのののです。         Call Definition           クロルグ情報編集         フェルグダム(ユーザID): test002           フェルグダム(ユーザID): test002         アレーレ           フェクション         アナレーレ           グウンロード         マクシロード           ジウンロード         アナレーレ           グウンロード         アナレート           ジウンロード         アナレート           ジウンロード         アナレート           ジウンロード         アナレート           ジウンロード         アナレート           ジウンロード         アナレート           ジウンロード         東市 | )                                      | ☆ 自 ♥       |       | - + -  | » |
| フォルダ名(ユーザ I D): test002         閲覧パスワード: test002newPWD         Ø グウンロード         図 放大表示         図 透かし表示         ② 透かし表示         少セージ:         「旅 で へ かした メッセージ?。         上 中ンセル         (日本)         1         日 生 い た (日本)                                                                                                    | ふぁいる問題サイト                              | <u>л</u> —л | ログアウト | お問い合わせ |   |
| フォルダ名(ユーザID): test002         閲覧パスワード: test002newPWD         ダウンロード         ツ 拡大表示         ⑦ 透かし表示         ⑦ 透かし表示         ① 古ダウンロード         メッセージ:         「娘 でんカしたメッセージ。         上 中ンセル         (日本)         2021210210210210210210210210210210210210                                                                                                    | ■フォルダ情報編集                              |             |       |        |   |
| 閲覧パスワード:       test002newPWD         ジ グウンロード       パスワードを変更。         ジ 透かし表示       パスワードを変更。         ジ 一括ダウンロード       メッセージ。         ・ 「旅夜で入力したメッセージ。       東アンセル         生ャンセル       保存                                                                                                    | フォルダ名(ユーザID): test002                  |             |       |        |   |
| <ul> <li>ダウンロード</li> <li>・ 拡大表示</li> <li>・ 透かし表示</li> <li>・ 一括ダウンロード</li> <li>・ メッセージ・</li> <li>・ 「 無原 へろカしたメッセージ。</li> <li>・ 「 本ャンセル 保存</li> <li>Copyright&amp; 2015 Kougeleys All Richts Reserved.</li> </ul>                                                                                                    | 閲覧パスワード: ttest002newPWD                |             |       |        |   |
| 図 拡大表示       パスワードを変更。         図 透かし表示       回一括ダウンロード         メツゼージ:       新規で入力したメッセージ。 <ul> <li>キャンセル 保存</li> <li> </li></ul> <ul> <li>Copyright @ 2015 Kougelsys All Rights Reserved.</li> </ul>                                                                                                    | ☑ ダウンロード                               |             |       |        |   |
| <ul> <li>図 透かし表示</li> <li>図一括ダウンロード</li> <li>メッセージ:</li> <li>新規で入力したメッセージ。</li> <li>キャンセル 保存</li> <li>Copyright® 2015 Kougelsyse All Rights Reserved.</li> </ul>                                                                                                    | 図拡大表示                                  | -ドを変更       |       |        |   |
| <ul> <li>図一括ダウンロード</li> <li>メッセージ:</li> <li>新規で入力したメッセージ。</li> <li>キャンセル 保存</li> <li>Copyright® 2015 Kougelsys All Rights Reserved.</li> </ul>                                                                                                    | 図 透かし表示                                |             | 5     |        |   |
| メッセージ:<br>新規で入力したメッセージ。<br>キャンセル 保存<br>Copyricht® 2015 Koucelsys All Richts Reserved.                                                                                                    | ☑一括ダウンロード                              |             |       |        |   |
| キャンセル 保存<br>Copyright® 2015 Kouselsys All Rights Reserved.                                                                                                    | メツセージ:<br>新規で入力したメッセージ。                |             |       |        |   |
| Copyright@ 2015 Kougeisya All Rights Reserved.                                                                                                    | (キャンセル) 保存                             |             | al.   |        |   |
|                                                                                                    | Copyright@ 2015 Kougeisys All Rights R | leserved.   |       |        |   |

(3)[保存]または[キャンセル]ボタンクリック

[保存]ボタンをクリックすると、変更が保存され、フォルダー覧に戻ります。

| いる閲覧サイト × +                                               |               |      |       |      |   |
|-----------------------------------------------------------|---------------|------|-------|------|---|
| kougeisya.biz/fileview_sample/admin_index.ph マ   C   Q 検索 | ☆ 自 ♥         | -    | •     | ₿ »  | = |
| ふぁいる問題サイト                                                 | 末一人           | ログアウ | ir aa | い合わせ |   |
| ■フォルダー覧                                                   |               | -    | -     | _    |   |
| 新規作成                                                      |               |      |       |      |   |
| フォルダ名(ユーザID)                                              | 閲覧パスワード       | 編集   | 削除    | ファイル |   |
| admin                                                     | admin         | 編集   | 管     | 理者   |   |
| test001                                                   | test001       | 編集   | 削除    | UP   |   |
| test002                                                   | test002newPWD | 編集   | 削除    | UP   |   |
|                                                           |               |      |       |      |   |
| Copyright@ 2015 Kougeisya All Rig                         | hts Reserved. |      |       |      |   |
|                                                           |               |      |       |      |   |

[キャンセル]ボタンをクリックすると、変更を保存せずにフォルダー覧に戻ります。

5. ファイルアップ・削除 (1)フォルダー覧画面からファイルアップしたいフォルダの[UP]ボタンをクリックします。

| kougeisya.biz/fileview_sample/admin_index.ph マ C Q 検索 |                              | -  | •    | ♦ »        |
|-------------------------------------------------------|------------------------------|----|------|------------|
| ふぁいる問覧サイト                                             |                              |    |      |            |
| ■フォルダー覧                                               |                              |    |      |            |
|                                                       |                              |    |      |            |
|                                                       |                              |    |      |            |
| 新元現作成                                                 |                              |    |      |            |
| 新規作成<br>フォルダ名(ユーザID)                                  | 閲覧バスワード                      | 編集 | 育耶余  | ファイル       |
| 新規作成<br>フォルダ名(ユーザID)<br>admin                         | 間続バスワード<br>admin             | 編集 | 削除   | ファイル<br>聖者 |
| 新規作成<br>フォルダ名(ユーザID)<br>admin<br>test001              | 18戦パスワード<br>admin<br>test001 | 編集 | 削除管理 | ファイル<br>里者 |

(2)ファイルー覧画面が開きます。

| y kouyer      | sya.biz/fileview_sample        | /admin_index.ph ⊽    | C Q 検索                    | ☆ 自                  |   |      | - 4 | ⊦ » |
|---------------|--------------------------------|----------------------|---------------------------|----------------------|---|------|-----|-----|
| ( <b>3</b> )# | いる問覧サイ                         | የኩ                   |                           |                      |   |      |     |     |
| <b>7</b> 7    | イル一覧 フォルダ:[1                   | test002]             |                           |                      |   |      |     |     |
|               |                                |                      |                           |                      |   |      |     |     |
| 79            | プロード                           |                      |                           |                      |   |      |     |     |
| <br>アッ<br>全体サ | ブロード<br>イズ:45.00GB 空き          | 5容量:45.00GB (        | 使用容量:636.00               | Byte 使用率:0%          | b |      |     |     |
| <br>アッ<br>全体サ | ブロード<br>イズ:45.00GB 空き<br>ファイル名 | き容量:45.00GB (<br>拡張子 | 使用容量:636.001              | Byte 使用率:0%<br>画像サイズ | b | ७४७: | 1   | 削缩余 |
| <br>全体サ       | ブロード<br>イズ:45.00GB 空き<br>ファイル名 | 告容量:45.00GB ↓<br>拡張子 | 使用容量:636.00l<br>サイズ<br>戻る | Byte 使用率:0%<br>画像サイズ | 5 | ঙ্গা | \$  | 削那余 |

※ディスクの使用率が90%を超えると、[アップロード]ボタンは使えません。

| アップロード                           |                          |                         |              |
|----------------------------------|--------------------------|-------------------------|--------------|
| と体サイズ:37.84GB 空き<br>使用率が90%を超えてい | 容量:24.80GB (<br>ますので、アップ | 使用容量:13.040<br>ロードは使えまt | BB使用率:94.47% |
| ファイル名                            | 拡張子                      | サイズ                     | 画像サイズ        |

(3)[アップロード]ボタンをクリックすると、ファイルアップロード画面が開きます。

| ふぁいる閲覧かイト × +                                                            |              |
|--------------------------------------------------------------------------|--------------|
| ◆ ⑧ kougeisya.biz/fileview_sample/admin_upfile.ph マ C Q 検索 ☆ 自 マ 日 マ 密 マ | <b>↓</b> » ≡ |
| <b>ふまいる問題が行い</b> ホーム ロクアウト お                                             | い合わせ         |
| ■ファイルアップロード フォルダ[test002]                                                | _            |
| ファイル: 愛照 ファイルが選択されていません。 送信                                              |              |
| 戻る                                                                       |              |
| Oopyricht@ 2015 Kouzeisys All Richts Reserved.                           |              |

※ブラウザにより画面のイメージが変わります。上記画像はFierfoxの画面です。 IEの場合は以下のような画面になります。

| ファイル: 参照… 送信 |
|--------------|
|              |
|              |

(4)[参照]ボタンをクリックすると、ファイル選択画面が開きます。

| 😻 ファイルのアップロード                           |                         |                  |              |              |                | × |
|-----------------------------------------|-------------------------|------------------|--------------|--------------|----------------|---|
| G S S S S S S S S S S S S S S S S S S S | マイ ピクチャ ・ tes           | t                |              | ▼ 4, testの検  | 泵              | Q |
| 整理 ▼ 新しいフォル                             | 9—                      |                  |              |              | •              | 0 |
| 🚖 お気に入り                                 |                         |                  |              |              |                | ^ |
| 😍 Dropbox                               | the second              |                  |              |              | 1              |   |
| 📃 デスクトップ                                | A STATE OF STATE        |                  | -            | and the same | and the second |   |
| 📃 最近表示した場                               | -                       | Summer in Street | The second   |              |                | E |
| 🔗 RealPlayer Clor 😑                     | IMG_0244.JPG            | IMG_0245.JPG     | IMG_0246.JPG | IMG_0247.JPG | IMG_0248.JPG   |   |
| 📕 ダウンロード                                |                         |                  |              |              |                |   |
|                                         |                         |                  |              |              | Sector 1       |   |
| 🍃 ライブラリ                                 |                         |                  |              |              |                |   |
| 📑 ドキュメント                                | and the second          |                  |              |              | and the second |   |
| 🔤 ピクチャ                                  | IMG_0249.JPG            | IMG_0250.JPG     | IMG_0251.JPG | IMG_0252.JPG | IMG_0253.JPG   |   |
| 🗧 ビデオ                                   |                         |                  |              |              |                |   |
| 🎝 ミュージック                                | A I IIII                |                  |              |              |                |   |
|                                         | And A sea of the second |                  |              |              |                |   |
| 🌉 コンピューター                               | 1993年1月1日1月1月1日         | 2 Aller          | A A          | 2 A 4        |                |   |
| ៓ ローカル ディス                              | IMG_0255.JPG            | IMG_0256.JPG     | IMG_0257.JPG | IMG_0258.JPG | IMG_0259.JPG   | - |
| 100                                     | #. # 5.3                | Ban. 8.4.6       |              | C Lasses     |                | _ |
| ファイ                                     | フレ名(N):                 |                  |              | ▼ すべてのフ      | マイル (*.*)      | - |
|                                         |                         |                  |              | 開<(0)        | +ャンセノ          | L |
|                                         |                         |                  |              |              |                | - |

■ファイルの選択方法

●マウスでクリックすると、1ファイル選択できます。

●キーボードの[Shift]を押しながらマウスで2ファイル選択すると、 2ファイルにはさまれているファイルすべてが選択されます。

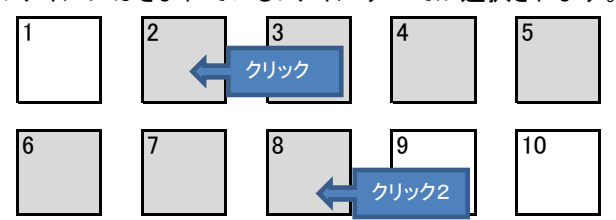

2~8が選択される。

●キーボードの[Ctrl]を押しながらマウスでクリックしていくと、 クリックしたファイルが選択されていきます。

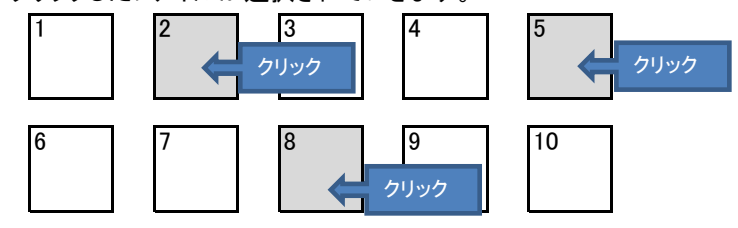

2・5・8の3ファイルが選択される。

(5)ファイル選択後、[開く]ボタンをクリックすると、ファイルアップロード画面にもどります。

| ふぁいる閲覧サイト × +                                                  |                   |
|----------------------------------------------------------------|-------------------|
| ◆ ④ kougeisya.biz/fileview_sample/admin_upfile.ph マ C Q 検索 ☆ 日 | a 🛡 🖬 - 🔒 - ∔ » Ξ |
| ふぁいる問題サイト                                                      | ホーム ログアウト お問い合わせ  |
| ■ファイルアップロード フォルダ[test002]                                      |                   |
| ファイル: 参照 5 個のファイルを選択しました。 送信                                   |                   |
| 反る                                                             |                   |
| Oopyright® 2015 Kougeisye All Rights Reserved.                 |                   |

## 選択されたファイル数が「ファイル:」の後に表示されます。 ※IEの場合は、ファイル名が表示されます。

| ファイル: C:¥Users¥sugi¥Pictures¥DIY¥body01.gif, 参照 送信 |
|----------------------------------------------------|
|                                                    |
|                                                    |
|                                                    |

(6)[送信]ボタンをクリックすると、送信が開始されます。 しばらくすると下記の様な画面になり転送が完了します。

| 3        | あいる問題サイト ホーム ログアウト お聞い合わせ                         |
|----------|---------------------------------------------------|
| <b>7</b> | ァイルアップロード フォルダ[test002]                           |
|          | · · · · · · · · · · · · · · · · · · ·             |
|          |                                                   |
|          | ファイル・ 後照 ファイルル環境されていません。 医国                       |
|          |                                                   |
|          |                                                   |
|          | 全体サイズ:45.00GB 空き容量:45.00GB 使用容量:636.00Byte 使用率:0% |
|          | ファイルサイズ合計:5.40MB                                  |
|          | IMG_0244JPGをアップロードしました。                           |
|          | 成功                                                |
|          | IMG_0245 JPGをアップロードしました。                          |
|          |                                                   |
|          | IMG_0246JPGをアップロートしました。                           |
|          |                                                   |
|          | 成功                                                |
|          | IMG 0248 JPGをアップロードしました。                          |
|          | 成功                                                |
|          |                                                   |
|          |                                                   |
|          | 反合                                                |

## ※一度にアップ出来るファイルの数は100枚です。 100枚を超えると[送信]ボタンを押した時に以下のメッセージが表示されます。

一度にアップできる枚数は、100枚です。 100枚以上アップする場合は、複数回に分けてアップしてください。 ファイルを選択プはおしてください。

この場合、[参照]ボタンでファイルを100枚以内選択しなおして[送信]してください。 [参照]→[送信]を複数回繰り返すことにより、100枚以上のファイルをアップ出来ます。

(7)[戻る]ボタンをクリックすると、ファイルー覧画面に戻ります。

| ugeisya.biz/fileview_sample/admin_index.ph ▼ C Q 検索 介 自 マ Q ・ ● ・ ◆<br>StationS内容がイト・ ホーム Dグアウト お買いるわせ<br>Tフィルー覧 フォルダ:[test002]<br>アップロード<br>本サイズ:45.00GB 空き容量:44.99GB 使用容量:6.30MB 使用率:0.01%<br>ファイルを 拡張子 サイズ 画像サイズ タイブ 削除<br>3.0248.JPG JPG 1180454 800/600 image/jpeg 削除<br>3.0248.JPG JPG 1180454 800/600 image/jpeg 削除<br>3.0248.JPG JPG 1089014 450/600 image/jpeg 削除<br>3.0248.JPG JPG 1089014 450/600 image/jpeg 削除<br>3.0248.JPG JPG 1089014 450/600 image/jpeg 削除<br>3.0248.JPG JPG 109485 800/600 image/jpeg 削除<br>3.0245.JPG JPG 1250765 800/600 image/jpeg 削除                                                                                                    | 閲覧サイト ×                      | +                 |                       |                |            |            | <b>X</b> |
|----------------------------------------------------------------------------------------------------|------------------------------|-------------------|-----------------------|----------------|------------|------------|----------|
| あるいる印度なかれた         ホーム ログアウト お買いるひせ           ファイルー覧 フォルダ:[test002]           アップロード           体サイズ:45.00GB 空き容量:44.99GB 使用容量:6.30MB 使用率:0.01%           ブァイル-名         102県子           グログロード           体ウイズ:45.00GB 空き容量:44.99GB 使用容量:6.30MB 使用率:0.01%           ブァイル-名         1180454           1180454         800/600           image/jpeg         削除           パ3_0243.JPG         JPG         1129083         450/600         image/jpeg         削除           パ3_0243.JPG         JPG         1039014         450/600         image/jpeg         削除           パ3_0245.JPG         JPG         1029485         800/600         image/jpeg         削除           パ3_0245.JPG         JPG         1250765         800/600         image/jpeg         削除 | ougeisya.biz/fileview_sample | /admin_index.ph = | 7 ピース検索               | ☆ 自 ♥          | -          | <b>↓</b> » | ≡        |
| ■ファイルー覧 フォルダ:[test002]<br>アップロード<br>全体サイズ:45.00GB 空き容量:44.99GB 使用容量:6.30MB 使用率:0.01%<br>かイズ:45.00GB 空き容量:44.99GB 使用容量:6.30MB 使用率:0.01%<br>か3.0243.JPG JPG 1180454 800/600 image/jpeg 削縮<br>M3.0243.JPG JPG 1129088 450/600 image/jpeg 削縮<br>M3.0247.JPG JPG 1089014 450/600 image/jpeg 削縮<br>M3.0245.JPG JPG 1009485 800/600 image/jpeg 削縮<br>M3.0245.JPG JPG 1250765 800/600 image/jpeg 削縮                                                                                                    | ふぁいる問覧サイ                     | ۲ŀ                |                       | <b>木</b> 一上    | ログアウト お器   | い合わせ       |          |
| アップロード         空体サイズ:45.00GB 空き容量:44.99GB 使用容量:6.30MB 使用率:0.01%         ファイル名       拡張子       サイズ       画像サイズ       タイブ       削除         M3_0244,JPG       JPG       1180454       800/600       image/jpeg       削除         M3_0248,JPG       JPG       1129088       450/600       image/jpeg       削除         M3_0247,JPG       JPG       1089014       450/600       image/jpeg       削除         M3_0246,JPG       JPG       1009485       800/600       image/jpeg       削除         M3_0245,JPG       JPG       1250765       800/600       image/jpeg       削除                                                                                                    | ■ファイル一覧 フォルダ:                | test002]          |                       |                |            |            |          |
| アップレート         2体サイズ:45.00GB 空き容量:44.99GB 使用容量:6.30MB 使用率:0.01%         ファイル名       拡張子       サイズ       画像サイズ       タイブ       削除         VG_0244.JPG       JPG       1180454       800/600       image/jpeg       削除         VG_0244.JPG       JPG       1129088       450/600       image/jpeg       削除         VG_0247.JPG       JPG       1089014       450/600       image/jpeg       削除         VG_0246.JPG       JPG       1099485       800/600       image/jpeg       削除         VG_0245.JPG       JPG       1250765       800/600       image/jpeg       削除                                                                                                    |                              |                   |                       |                |            |            |          |
| 体サイズ:45.00GB 空き容量:44.99GB 使用容量:6.30MB 使用率:0.01%           ファイル名         拡張子         サイズ         画像サイズ         タイブ         削除           /G_0244.JPG         JPG         1180454         800/600         image/jpeg         削除           /G_0243.JPG         JPG         1129088         450/600         image/jpeg         削除           /G_0245.JPG         JPG         1089014         450/600         image/jpeg         削除           /G_0245.JPG         JPG         1089455         800/600         image/jpeg         削除           /G_0245.JPG         JPG         1250765         800/600         image/jpeg         削除                                                                                                    | アップロード                       |                   |                       |                |            |            |          |
| ファイル名         拡張子         サイズ         画際サイズ         タイブ         削除           M3_0244,JPG         JPG         1180454         800/600         image/jpeg         削除           M3_0243,JPG         JPG         1129083         450/600         image/jpeg         削除           M3_0243,JPG         JPG         1089014         450/600         image/jpeg         削除           M3_0246,JPG         JPG         1009485         800/600         image/jpeg         削除           M3_0245,JPG         JPG         1250765         800/600         image/jpeg         削除                                                                                                    | ≧体サイズ:45.00GB 空き             | き容量:44.99GB       | 使用容量:6.3              | 80MB 使用率:0.01% |            |            |          |
| M3_0244JPG         JPG         1180454         800/600         image/jpeg         INISA           M3_0248JPG         JPG         1129088         450/600         image/jpeg         INISA           M3_0247JPG         JPG         1089014         450/600         image/jpeg         INISA           M3_0247JPG         JPG         1089014         450/600         image/jpeg         INISA           M3_0245JPG         JPG         1009485         800/600         image/jpeg         INISA                                                                                                    | ファイル名                        | 拡張子               | サイズ                   | 画像サイズ          | タイプ        | 育哪余        |          |
| MG_0248.JPG         JPG         1129088         450/600         image/jpeg         MMR           MG_0247.JPG         JPG         1089014         450/600         image/jpeg         MMR           MG_0246.JPG         JPG         1009485         800/600         image/jpeg         MMR           MG_0245.JPG         JPG         1250765         800/600         image/jpeg         MMR                                                                                                    | MG_0244.JPG                  | JPG               | 1180454               | 800/600        | image/jpeg | 削除         |          |
| MG_0247.JPG         JPG         1089014         450/600         image/jpeg         削除           MG_0246.JPG         JPG         1009485         800/600         image/jpeg         削除           MG_0245.JPG         JPG         1250765         800/600         image/jpeg         削除                                                                                                    | MG_0248.JPG                  | JPG               | 1129088               | 450/600        | image/jpeg | 削除         |          |
| M3_0245.JPG JPG 1009485 800/600 image/jpeg 削除<br>M3_0245.JPG JPG 1250765 800/600 image/jpeg 削除                                                                                                    | MG_0247.JPG                  | JPG               | 1089014               | 450/600        | image/jpeg | 削除         |          |
| IM3_0245.JP3 JPG 1250765 800/600 image/jpeg 副編                                                                                                    | IMG_0246.JPG                 | JPG               | 1009485               | 800/600        | image/jpeg | 削除         |          |
| Ęõ                                                                                                    | IMG_0245.JPG                 | JPG               | 1250765               | 800/600        | image/jpeg | 削除         |          |
| Ocpyright@ 2015 Kougelsys All R. UPされたファイルの一覧な                                                                                                    |                              | Copyrisht         | 戻る<br>@ 2015 Kouseisy |                | ファイルの一     | -覧が表       | (示さ      |

(8)ファイルー覧の[削除]ボタンをクリックすると、ファイルを削除することができます。

| ファイル名        | 拡張子 | サイズ     | 画像サイズ   | タイプ        | 首北徐 |
|--------------|-----|---------|---------|------------|-----|
| IMG_0244.JPG | JPG | 1180454 | 800/600 | image/jpeg | 削除  |
| IMG_0248.JPG | JPG | 1129088 | 450/600 | image/jpeg | 削除  |
| IMG 0247.JPG | JPG | 1089014 | 450/600 | image/ipeg | 削除  |
|              |     | _       |         |            |     |
|              |     |         |         |            |     |

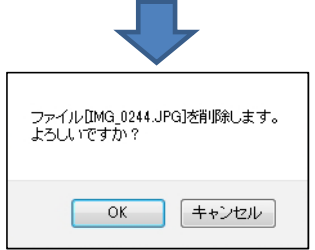

確認ダイアログが開きます。[OK]をクリックすると、ファイルが削除されます。

(9)ファイルー覧画面の[戻る]ボタンをクリックすると、フォルダー覧画面に戻ります。

| ▶ kougeisya.biz/fileview_sample/admin_index.ph ▼ C Q 換算     | ☆ 自 ♥                                  | - 1                  | • -                  | ♣ »                    |
|-------------------------------------------------------------|----------------------------------------|----------------------|----------------------|------------------------|
| ふぁいる問題サイト                                                   | 本一本                                    | ログアウ                 | 015 <b>3</b> 6       | い合わせ                   |
| ■フォルダー管                                                     |                                        |                      |                      |                        |
|                                                             |                                        |                      |                      |                        |
| #fr##/vect                                                  |                                        |                      |                      |                        |
| 新規作成                                                        |                                        |                      |                      |                        |
| 新規作成<br>フォルダ名(ユーザID)                                        | 閲覧バスワード                                | 編集                   | 削豚余                  | ファイル                   |
| 新規作成<br>フォルダ名(ユーザID)<br>admin                               | 閲覧バスワード<br>admin                       | 編集                   | 削除                   | ファイル<br>理者             |
| 新規作成<br>フォルが名(ユーザID)<br>admin<br>test001                    | 間覧 パスワード<br>admin<br>test001           | 編集<br>編集<br>編集       | 削除管                  | ファイル<br>理者<br>UP       |
| 新規作成<br>新規作成<br>zォルダ名(ユーザID)<br>admin<br>test001<br>test002 | 間覧がスワード<br>admin<br>test001<br>test002 | 編集<br>編集<br>編集<br>編集 | 削除<br>管:<br>削除<br>削除 | ファイル<br>理者<br>UP<br>UP |

6. フォルダ削除

(1)フォルダー覧画面から削除したいフォルダの[削除]ボタンをクリックします。

| いる閲覧サイト × +                                      |                              |                   |       |            |
|--------------------------------------------------|------------------------------|-------------------|-------|------------|
| kougeisya.biz/fileview_sample/admin_index.ph v C | ▲ 自 🛡                        | - 🖬 -             | • -   | <b>↓</b> » |
| ふぁいる問覧サイト                                        | 赤—1                          | ע <i>י</i> קרים א | 51 AG | い合わせ       |
| ■フォルダー覧                                          |                              |                   |       | _          |
| 新規作成                                             |                              |                   |       |            |
| フォルダ名〈ユーザID〉                                     | 閲覧バスワード                      | 編集                | 削除    | ファイル       |
| admin                                            | admin                        | 編集                | 管     | 理者         |
| test001                                          | test001                      | 編集                | 削除    | UP         |
| test002                                          | test002                      | 編集                | 削除    | UP         |
| Ocpyrieht@ 2015 Kou                              | igelsye All Rights Reserved. |                   |       |            |
| フォルダ[test002]を削除し<br>フォルダ内のファイルはす<br>よろしいですか?    | します。<br>トベて削除されます。           |                   |       |            |
|                                                  |                              |                   |       |            |

確認ダイアログが開きます。 [OK]をクリックすると、フォルダとその中のすべてのファイルが削除されます。 7. ログアウト

ふぁいる閲覧サイト

(1)画面右上の[ログアウト]をクリックすると、ログイン画面に戻ります。

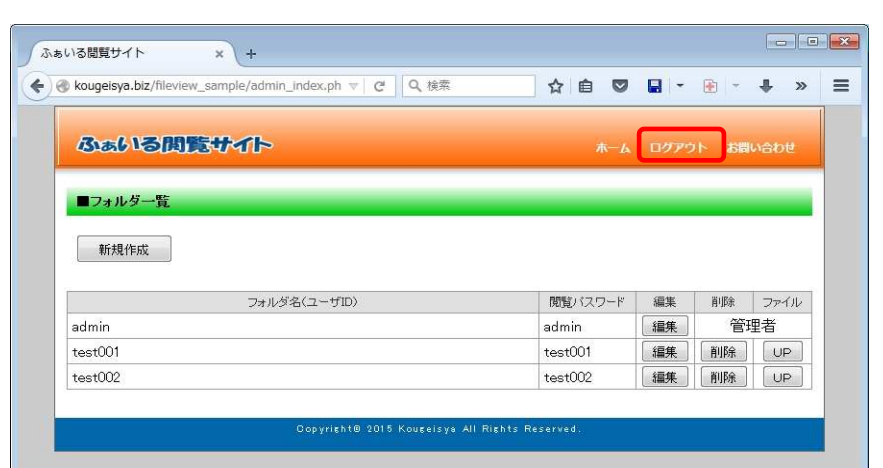

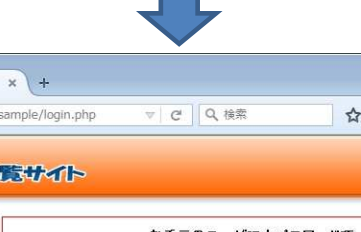

| ふあいる関 | 5 <del>4</del> 71-                                                | お問い合わせ |  |
|-------|-------------------------------------------------------------------|--------|--|
|       | お手元のユーザロとバスワードで<br>ログインしてください。                                    |        |  |
|       | ユーザID:<br>パスワード:                                                  |        |  |
|       | ロヴイン                                                              |        |  |
|       | ようこそ!<br>ここに書かれたメッセージは、ログイン画面の下に表示されます。<br>この文章は、管理者の編集画面で変更できます。 |        |  |
|       |                                                                   |        |  |
|       |                                                                   |        |  |
|       |                                                                   |        |  |

- Ⅱ. ユーザー画面(画像一覧画面)
  - ユーザーは以下の操作が出来ます。 ●画像一覧の閲覧。 ●一覧の画像をクリックして拡大画像の表示。 ●名ファイルのダウンロード。 ●ページに表示されている画像の一括ダウンロード。 ●全画像の一括ダウンロード。
  - 1. 起動
    - (1)ブラウザを開き、URLを指定してホームページを開く。

| sいる閲覧サイト x +                            |     |      |
|-----------------------------------------|-----|------|
| kougeisya.biz/fileview_sample/login.php | v C | 2、検索 |

サンプルURL: http://www.kougeisya.biz/fileview\_sample/login.php

(2)ログイン画面が開きますので、管理者から教えられたユーザー名・パスワードを入力し、「ログイン」ボタンをクリックします。

| ・ ・ ・ ・ ・ ・ ・ ・ ・ ・ ・ ・ ・ ・ ・ ・ ・ ・ ・                             | <b>X</b> |
|-------------------------------------------------------------------|----------|
| <ul> <li></li></ul>                                               | Ξ        |
| <b>ふぁいる閲覧サイト</b> お聞いらわせ                                           |          |
| あ手元のユーザロとバスワードで<br>ログインしてください。                                    |          |
| ユーザID:<br>パスワード:                                                  |          |
|                                                                   |          |
| ようこそ!<br>ここに書かれたメッセージは、ログイン画面の下に表示されます。<br>この文章は、管理者の編集画面で変更できます。 |          |
| Oopyricht@ 2015 Kouselsye All Richts Reserved.                    |          |
|                                                                   |          |

例) ID:test002 パスワード:test002newPWD (3)正しくログイン出来ると画像一覧画面が開きます。

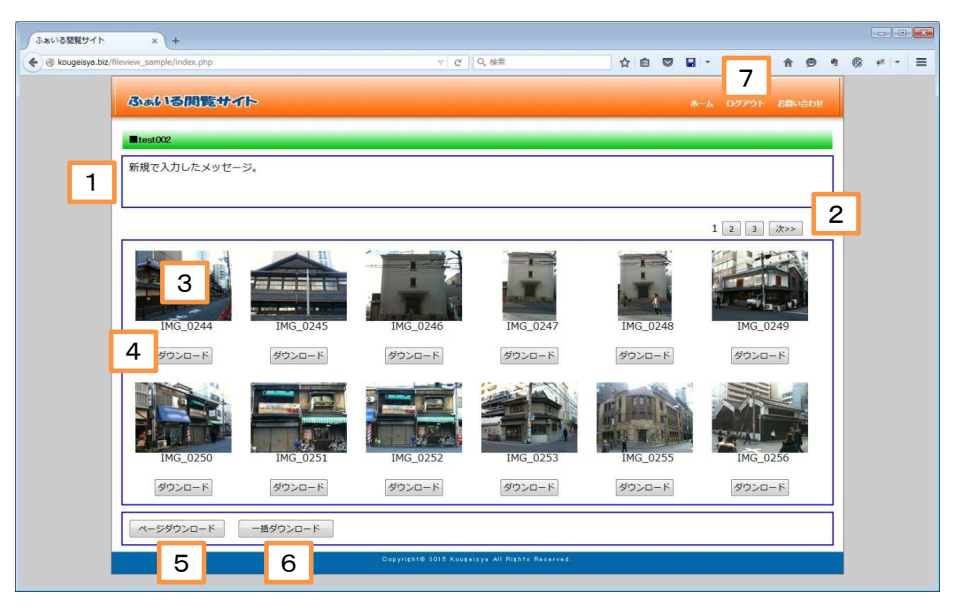

[1]メッセージ
[2]ページ切り替え
[3]サムネイル画像
[4]ダウンロードボタン
[5]ページダウンロードボタン
[6]一括ダウンロードボタン
[7]ログアウト

2. ページ切り替え

1ページには12枚の画像が表示されます。12枚を超える場合、ページ切り替えボタンが表示され、クリックされたページが表示されます。

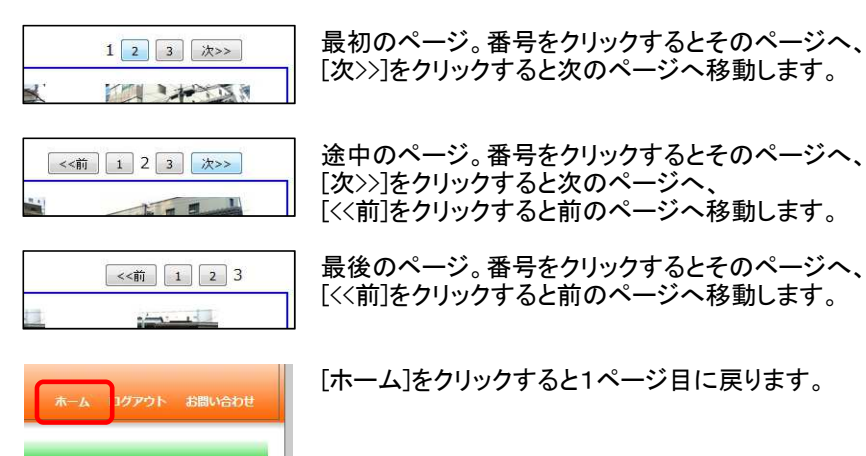

3. サムネイル画像

「フォルダ情報新規作成」画面又は「フォルダ情報編集」画面で、 「拡大表示」チェックボックスをオンにしている場合、クリックすると拡大表示できます。

クリックすると拡大画像がポップアップウィンドウに表示されます。 拡大画像のサイズは、SVGA(800×600)におさまるサイズで表示されます。 オリジナルサイズがSVGAより小さい場合は、オリジナルサイズで表示されます。

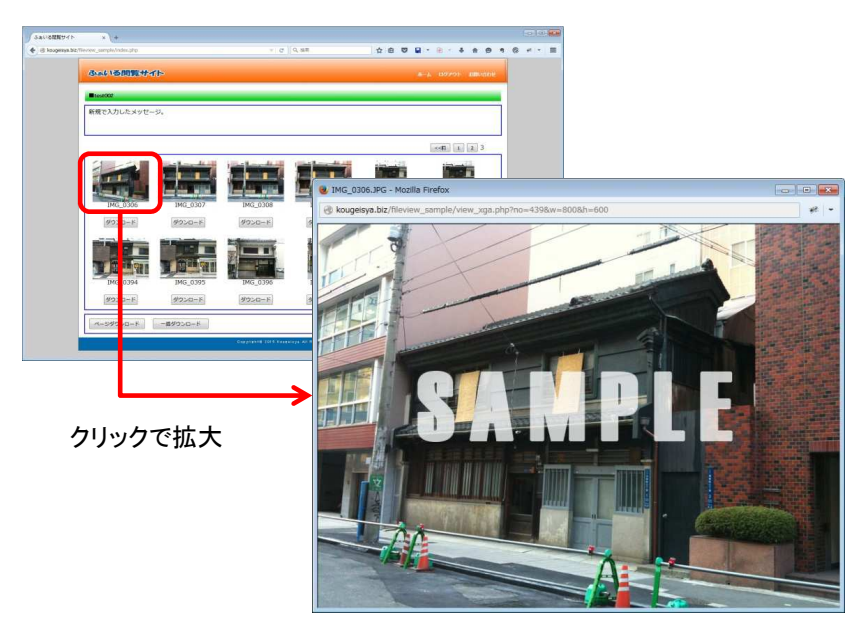

「フォルダ情報新規作成」画面又は「フォルダ情報編集」画面で、 「透かし表示」チェックボックスをオンにしている場合、拡大画像に「SAMPLE」の文字が 入り、不正コピー防止が出来ます。

4. ダウンロードボタン

「フォルダ情報新規作成」画面又は「フォルダ情報編集」画面で、 「ダウンロード」チェックボックスをオンにしている場合、この[ダウンロード]ボタンが 表示されます。

クリックすると、画像をダウンロードできます。

|          | <br>IMG_0306.JPG を開く                                                                                                    |
|----------|----------------------------------------------------------------------------------------------------|
| IMG_0306 | 次のファイルを観こうとしています:                                                                                                    |
|          | <ul> <li>今後この種類のファイルは同様に処理する(点)</li> <li>○K キャンセル</li> <li>※ブラウザにより画面は変わります。<br/>IEでは画面下部に以下のように表示されます。</li> <li>Kougeisya.biz から IMG_0244.JPG (1.12 MB) を聞くか、または保存しますか?</li> <li>ファイルを開く(0) 保存(5) ▼ キャンセル(C)</li> </ul> |

5. ページダウンロードボタン 「フォルダ情報新規作成」画面又は「フォルダ情報編集」画面で、 「一括ダウンロード」チェックボックスをオンにしている場合、このボタンが 表示されます。

クリックすると表示されている12枚の画像の圧縮ダウンロードが出来ます。

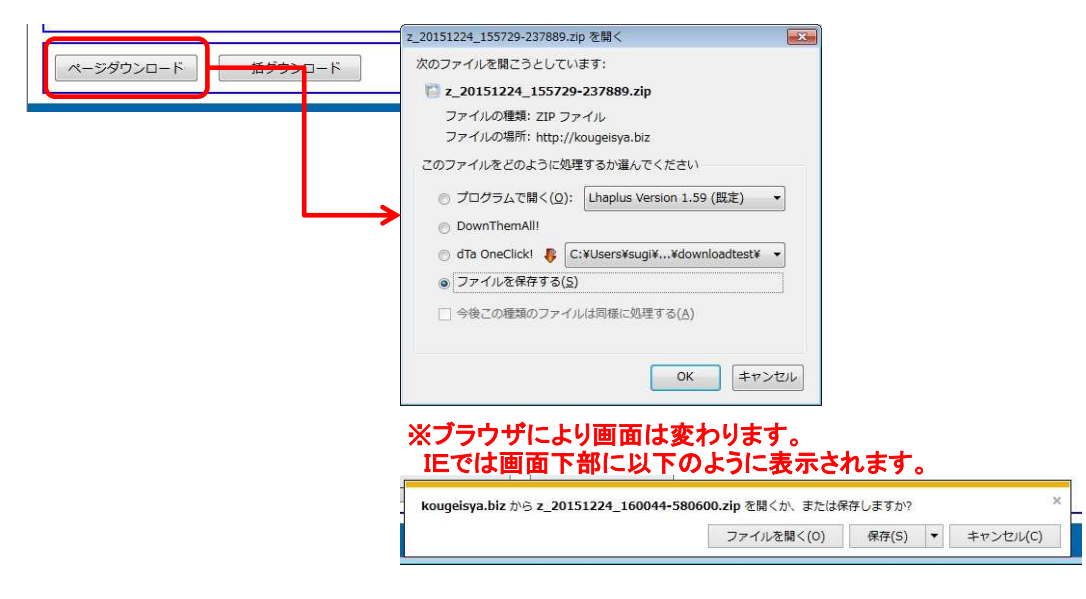

6. 一括ダウンロードボタン
 「フォルダ情報新規作成」画面又は「フォルダ情報編集」画面で、
 「一括ダウンロード」チェックボックスをオンにしている場合、このボタンが
 表示されます。
 わいのちるたち、この一般の圧縮ダウンロードが出来ます。

 日回りの「などの」、「が出来ます

クリックするとすべての画像の圧縮ダウンロードが出来ます。

| ページダウンロード 一括ダウンロード | 2 20151224_155738-982737.zip を開く<br>次のファイルを開ごうとしています:<br>2 20151224_155738-982737.zip<br>ファイルの種類: ZIP ファイル<br>ファイルの増類: Fltp ファイル<br>ファイルをどのように処理するか選んでください<br>① プログラムで間く(Q): Lhaplus Version 1.59 (既定) ▼<br>① DownThemAll!<br>① dTa OneClickt  ② C:¥Users¥sugi¥¥downloadtest¥ ▼<br>③ ファイルを保存する(S)<br>③ 今後この種類のファイルは同様に処理する(A) |
|--------------------|----------------------------------------------------------------------------------------------------|
|                    | ※ブラウザにより画面は変わります。<br>IEでは画面下部に以下のように表示されます。          kougeisya.biz から z_20151224_160334-295535.zip を開くか、または保存しますか?       ×         ファイルを開く(の)       保存(s)       キャンセル(C)                                                                                                    |

7. ログアウト 画面右上の[ログアウト]をクリックすると、ログイン画面に戻ります。

| 赤ーム ログアウト お高い           | 900                       |                              |                      |     |       |      |   |
|-------------------------|---------------------------|------------------------------|----------------------|-----|-------|------|---|
| ふぁいる閲覧サイト               | × +                       |                              |                      |     |       |      |   |
| Kougeisya.biz/fileview_ | sample/login.php          | ▽ ♂ Q 検索                     | ☆自て                  | - 🖬 | 🖝 - 🕈 | î    | = |
| ふぁいる関                   | 院サイト                      |                              |                      |     |       | sott |   |
|                         |                           | お手元のユーザIDと<br>ログインしてくた       | バスワードで<br>こさい。       |     |       |      |   |
|                         |                           | ユーザID:<br>パスワード:             |                      |     |       |      |   |
|                         |                           |                              |                      |     |       |      |   |
|                         | ようこそ!<br>ここに書かれ<br>この文章は、 | たメッセージは、ログイン<br>管理者の編集画面で変更で | 画面の下に表示されます<br>きます。  | 0   |       |      |   |
|                         |                           | Dopyrisht@ 2015 Kouseisya    | All Rights Reserved. |     |       |      |   |
|                         |                           |                              |                      |     |       |      |   |